# 日本ワインコンクールエントリーシステム

## 操作マニュアル

2016年度より、ワインコンクールエントリーシステム(以下、エントリーシステム)の操作方法が変わりましたので、その概要と各種情報の入力方法について説明します。

### ※昨年度すでに登録をされている方は、昨年度登録したメールアドレス、パスワードでエントリーシ ステムにログインしていただき、⑤からの入力となります。パスワードを忘れてしまった方は、事 務局(055-223-8871)までご連絡ください。

- ①コンクールに出品しようとする方(以下、出品者)は、まずエントリーシステムにメールアドレスを登録します(このとき登録するメールアドレスは、他の出品者のメールアドレスと重複することはできません)。登録したメールアドレスにメールが届きます。
- ②送付されたメールよりエントリーシステムを開き、パスワードを登録します。登録したメールアドレスにメールが届きます。
- ③送付されたメールよりエントリーシステムを開き、メールアドレス、パスワードを入力してログインします。

④会社名称などの出品者情報を登録します。

⑤出品ワインリストを1点ずつ登録します。なお、出品ワインリストはシステムに登録した時点では 出品待ちの状態であり、修正が可能です。出品を確定するには、出品ワインリスト登録画面から「出 品確定」ボタンをクリックする必要があります。また、出品確定済みの出品ワインリストは編集が できなくなりますので、ご注意ください。

⑥出品確定後に出品用各種ラベルの表示ができるようになりますので、これを印刷してご利用ください。

### 出品者メールアドレス登録方法

1. トップページから「新規登録」をクリックする。

| 日本ワインコンクール |                                                              | 新規登録 ログイン |
|------------|--------------------------------------------------------------|-----------|
|            |                                                              |           |
|            | 日本ワインコン<br>クール                                               |           |
|            | 出品者として新規に登録                                                  |           |
| ∓400-ε     | 日本ワインコンクール実行委員会事務局<br>2501 山梨県甲府市丸の内1丁目6-1(山梨県産業労働部地域産業振<br> | 興課内)      |

- 2. 出品者の有効なメールアドレスを入力し「メールアドレスを確認しました」にチェックを入れ てから、送信ボタンをクリックする。
  - ※ 1つのメールアドレスで複数の出品者を登録することはできません

| 日本ワインコンクール                                                        | ログイン                                                                                                    |
|-------------------------------------------------------------------|----------------------------------------------------------------------------------------------------|
| н                                                                 | 出品者情報の仮登録                                                                                                    |
| メールアドレス<br>連絡のとれるメールアドレスを記入してく<br>コ メールアドレスを確認しました。<br>メールアドレスを送信 | 登録方法について<br>この画面からメールアドレスを送信すると、そのアドレスあてに仮登録<br>メールが届きます。メールの本文に書かれているアドレスをクリックし<br>て、本登録画面へアクセスしてください。<br>※ 本登録した後にメールアドレスの変更はできません。<br>お問い合わせ<br>日本ワインコンクール実行委員会事務局<br>〒400-8501 山梨県甲府市丸の内1丁目6-1 (山梨県産業労働部地域<br>産業振興課内) |

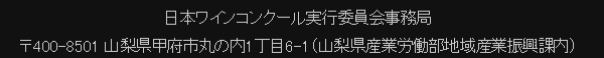

3. 入力したメールアドレス宛てに仮登録のメールが送付されるので、メール本文に書かれた本登 録用のアドレスをブラウザで開く

| 日本ワインコンクー | -)l                                        |                                                                                                    |
|-----------|--------------------------------------------|----------------------------------------------------------------------------------------------------|
|           |                                            | ログイン                                                                                                    |
|           | ユーザー                                       | ·登録                                                                                                    |
| メールアドレス   | an an an an an an an an an an an an an a   | 登録方法について                                                                                                   |
| パスワード     | ログイン時バスワード                                 | この画面でユーザー登録してください。 ただし、 メールアドレ<br>スは変更できません。                                                               |
|           | ユーザー情報を送信                                  | お問い合わせ                                                                                                    |
|           |                                            | 日本ワインコンクール実行委員会事務局<br>〒400-8501 山梨県甲府市丸の内1丁目6-1 (山梨県産業<br>労働部地域産業振興課内)<br>電話 055-223-8871 FAX 055-223-1534 |
|           |                                            |                                                                                                    |
|           | 日本ワインコンクール実<br>〒400-8501 山梨県甲府市丸の内1丁目6-1 ( | 行委員会事務局<br>山梨県産業労働部地域産業振興課内)                                                                               |
|           | 電話 055-223-8871 F                          | AX 055-223-1569                                                                                            |

4. パスワードを入力し送信ボタンをクリックすると、登録完了のメールが送付される。

#### 出品者情報登録方法

1. ログインフォームを開き、登録済みのメールアドレスとパスワードでログインする

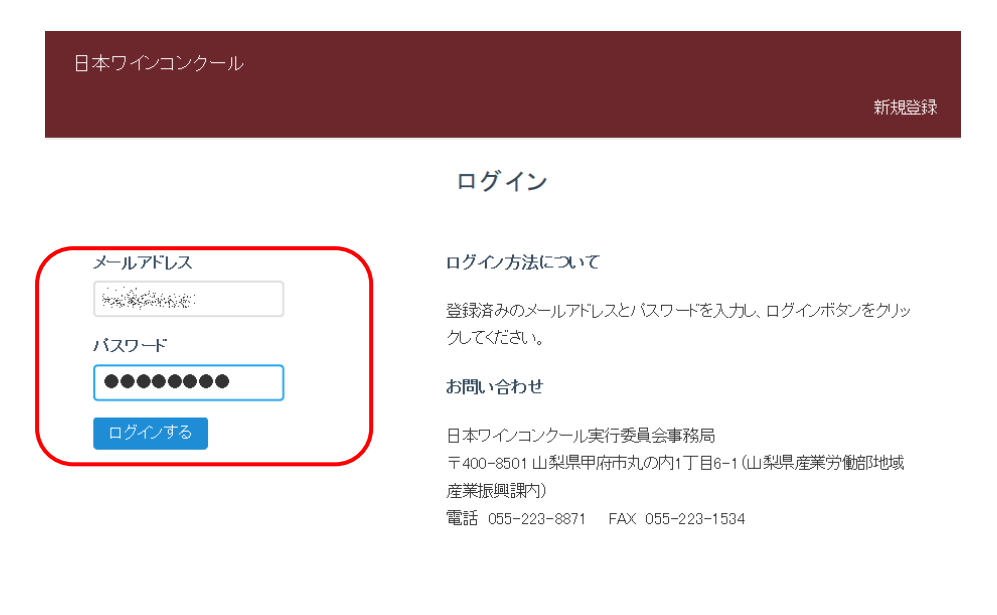

日本ワインコンクール実行委員会事務局 〒400-8501 山梨県甲府市丸の内1丁目6-1(山梨県産業労働部地域産業振興課内)

2. メニューから「出品者情報の登録・修正」をクリックする

| 日本ワインコンクール |      |             |       |
|------------|------|-------------|-------|
|            | 新規追加 | 出品者情報の登録・修正 | ログアウト |

登録ワインリスト

よいぶどうワイナリー

| 受付<br>番号      | 出品確定 | 銘<br>柄      | 容<br>器<br>容<br>量 | 醸造<br>年                  | 希望<br>小売<br>価格 | 実存<br>数量 | 発売<br>時期 | 原料<br>品種<br>1               | 原料<br>品種<br>2             | 原料<br>品種<br>3 | 原料<br>品種<br>4       | 原<br>料<br>品<br>種5   | 参<br>加<br>部<br>門 |
|---------------|------|-------------|------------------|--------------------------|----------------|----------|----------|-----------------------------|---------------------------|---------------|---------------------|---------------------|------------------|
| <u>C1 023</u> | 0    | 富<br>士<br>山 | 200              | NV (ノ<br>ンビン<br>テー<br>ジ) | 2000           | 1 0000   | 発売<br>中  | ブティ<br>ベル<br>ドー             | レン<br>ベル<br>ガー            | レ<br>ジェ<br>ント | サン<br>ジョ<br>ベー<br>ゼ | サベ<br>ラビ            | 極<br>甘<br>口      |
| <u>C1 062</u> | 0    | 富<br>士<br>山 | 750              | NV (ノ<br>ンビン<br>テー<br>ジ) | 2000           | 1 0001   | 発売<br>中  | カベ<br>ルネ<br>ソー<br>ヴィニ<br>ヨン | ッパ<br>イゲ<br>ルト<br>レー<br>ベ | אוע<br>ם-     | ビノノ<br>ワー<br>ル      | カベ<br>ルネ<br>フラ<br>ン | 欧州系品種            |

3. 出品者情報登録画面から、会社名称、代表者等の情報を入力する

| 日本ワインコンクール       |      |       | トップ ログアウト                                        |
|------------------|------|-------|--------------------------------------------------|
|                  |      | 出品者情報 |                                                  |
| メールアドレス          |      |       | 登録方法について                                         |
| test@jwine.jp    |      |       | この画面で出品者の情報を登録・修正してく                             |
| 会社名称             |      |       |                                                  |
| よいぶどうワイナリー       |      |       | お問い合わせ                                           |
| 会社名称(英語)         |      |       | 日本ワインコンクール実行委員会事務局                               |
| YOI BUDOU Winery |      |       | 〒400-8501 山梨県甲府市丸の内1丁目                           |
| 代表者              | 左門豊作 |       | 6-1(山梨県産業労働部地域産業振興課<br>内)<br>電話 055-223-8871 FAX |
| 出品担当者所属          | 電道   |       | 055-223-1534                                     |

4. 「出品者情報を送信」ボタンをクリックし、情報を登録する

| 日本ワインコンクール  |              |     |       |
|-------------|--------------|-----|-------|
|             |              | トップ | ログアウト |
| Lacrowite 4 |              |     |       |
| 電話番号        | 055-236-1111 |     |       |
| FAX 番号      | 055-236-1166 |     |       |
| 製造場名        |              |     |       |
| 本社工場        |              |     |       |
| 製造場住所       | 山梨県 🗸 (都道府県) |     |       |
| 製造場住所       |              |     |       |
| 甲府市和田町      |              |     |       |
|             |              |     |       |
| (           | 出品者情報を送信     |     |       |

#### 出品ワインリスト登録方法

ш

○ ±

<u>C1 082</u>

テー

ジ)

2000

750

1. ログインフォームを開き、登録済みのメールアドレスとパスワードでログインすると、登録済 みのワインリストが一覧表示される

ソー

ヨン

中

ルト

~

ヴィニ レー

| 日本ワインコンクール<br>新規追加 出品者情報の登録・修正 ログアウト |      |             |                  |                          |                |          |          |                 |                |               |                     |                   |                  |
|--------------------------------------|------|-------------|------------------|--------------------------|----------------|----------|----------|-----------------|----------------|---------------|---------------------|-------------------|------------------|
| 登録ワインリスト<br>よいぶどうワイナリー               |      |             |                  |                          |                |          |          |                 |                |               |                     |                   |                  |
| 受付<br>番号                             | 出品確定 | 銘<br>柄      | 容<br>器<br>容<br>量 | 醸造<br>年                  | 希望<br>小売<br>価格 | 実存<br>数量 | 発売<br>時期 | 原料<br>品種<br>1   | 原料<br>品種<br>2  | 原料<br>品種<br>3 | 原料<br>品種<br>4       | 原<br>料<br>品<br>種5 | 参<br>加<br>部<br>門 |
| <u>C1 023</u>                        | 0    | 富<br>士<br>山 | 200              | NV (ノ<br>ンビン<br>テー<br>ジ) | 2000           | 1 0000   | 発売<br>中  | ブティ<br>ベル<br>ドー | レン<br>ベル<br>ガー | レ<br>ジェ<br>ント | サン<br>ジョ<br>ベー<br>ゼ | サベ<br>ラビ          | 極<br>甘<br>口      |
| 01.092                               | 0    | 富+          | 75.0             | NV (ノ<br>ンビン             | 2000           | 10001    | 発売       | カベ<br>ルネ        | ツバ<br>イゲ       | メル            | ビル                  | 力べ<br>ルネ          | 欧<br>州<br>系      |

| 2. | 新規にワイ | ンを登録するときは、 | 「新規追加」 | ボタンをクリッ | クする |
|----|-------|------------|--------|---------|-----|
|----|-------|------------|--------|---------|-----|

1 0001

| 日本ワインコンクール |      |             |       |
|------------|------|-------------|-------|
|            | 新規追加 | 出品者情報の登録・修正 | ログアウト |

#### 登録ワインリスト

| 受付<br>番号      | 出品確定 | 銘<br>柄      | 容<br>器<br>容<br>量 | <b>醸造</b><br>年           | 希望<br>小売<br>価格 | 実存<br>数量 | 発売<br>時期 | 原料<br>品種<br>1               | 原料<br>品種<br>2             | 原料<br>品種<br>3 | 原料<br>品種<br>4       | 原<br>料<br>品<br>種5   | 参<br>加<br>部<br>門 |
|---------------|------|-------------|------------------|--------------------------|----------------|----------|----------|-----------------------------|---------------------------|---------------|---------------------|---------------------|------------------|
| <u>C1 023</u> | 0    | 富<br>士<br>山 | 200              | NV (ノ<br>ンビン<br>テー<br>ジ) | 2000           | 1 0000   | 発売<br>中  | ブティ<br>ベル<br>ドー             | レン<br>ベル<br>ガー            | レ<br>ジェ<br>ント | サン<br>ジョ<br>ベー<br>ゼ | サベ<br>ラビ            | 極<br>甘<br>口      |
| <u>C1 082</u> | 0    | 富<br>士<br>山 | 750              | NV (ノ<br>ンビン<br>テー<br>ジ) | 2000           | 1 0001   | 発売<br>中  | カベ<br>ルネ<br>ソー<br>ヴィニ<br>ヨン | ッパ<br>イゲ<br>ルト<br>レー<br>ベ | メル<br>ロー      | ビノノ<br>ワー<br>ル      | カベ<br>ルネ<br>フラ<br>ン | 欧州系品種の           |

よいぶどうワイナリー

フラ

 ${}^{\scriptscriptstyle {(2)}}$ 

種

ń

ワー

π

□-

3. 登録済みで出品確定されていないワインを編集するときは、一覧画面から受付番号をクリック して編集画面を開く

| 日本ワインコンクール |      |             |       |
|------------|------|-------------|-------|
|            | 新規追加 | 出品者情報の登録・修正 | ログアウト |

|   |               | まいどうワイナリー |             |                  |                          |                |          |          |                             |                           |               |                        |                     |                  |
|---|---------------|-----------|-------------|------------------|--------------------------|----------------|----------|----------|-----------------------------|---------------------------|---------------|------------------------|---------------------|------------------|
|   | 受付<br>番号      | 出品確定      | 銘<br>柄      | 容<br>器<br>容<br>量 | 醸造<br>年                  | 希望<br>小売<br>価格 | 実存<br>数量 | 発売<br>時期 | 原料<br>品種<br>1               | 原料<br>品種<br>2             | 原料<br>品種<br>3 | 原料<br>品種<br>4          | 原<br>料<br>品<br>種5   | 参<br>加<br>部<br>門 |
| < | <u>C1 023</u> | >         | 富<br>士<br>山 | 200              | NV (ノ<br>ンビン<br>テー<br>ジ) | 2000           | 1 0000   | 発売<br>中  | ブティ<br>ベル<br>ドー             | レン<br>ベル<br>ガー            | レ<br>ジェ<br>ント | サン<br>ジョ<br>ベー<br>ゼ    | サベ<br>ラビ            | 極<br>甘<br>口      |
|   | <u>C1 082</u> | 0         | 富<br>士<br>山 | 750              | NV (ノ<br>ンビン<br>テー<br>ジ) | 2000           | 1 0001   | 発売<br>中  | カベ<br>ルネ<br>ソー<br>ヴィニ<br>ヨン | ッパ<br>イゲ<br>ルト<br>レー<br>ベ | メル<br>ロー      | ピ <i>ノノ</i><br>ワー<br>ル | カベ<br>ルネ<br>フラ<br>ン | 欧州系品種白           |

登録ワインリスト

 新規追加/編集操作が終了したら「ワイン情報を送信」ボタンをクリックしてワイン情報を登 録/更新する

| 日本ワインコンクール                                                                                                    |     |       |
|----------------------------------------------------------------------------------------------------|-----|-------|
|                                                                                                    | トップ | ログアウト |
| <ul> <li>■EUワイン法に基づく醸造行為に関する基準への適合状況</li> <li>○:全ての項目に適合する場合</li> <li>△:容器容量のみ適合しない場合</li> <li>×:容器容量以外にも適合しない項目がある場合</li> <li>-:不明</li> <li>その他</li> </ul> |     |       |
| ワイン情報を送信 出品確定<br>ワイン情報を削除                                                                                                    |     |       |
| 日本ワインコンクール実行委員会事務局                                                                                                    |     |       |

ロネンクションクテル美行委員会事物局 〒400-8501 山梨県甲府市丸の内1 丁目6-1 (山梨県産業労働部地域産業振興課内) 電話 055-223-8871 FAX 055-223-1569 5. このワインを出品確定するときは「出品確定」ボタンをクリックしてワイン情報を確定する ※ この操作を行うと、以後は編集・削除の操作ができなくなります

| 日本ワインコンクール                                                                                                    |     |       |
|----------------------------------------------------------------------------------------------------|-----|-------|
|                                                                                                    | トップ | ログアウト |
| <ul> <li>■EUワイン法に基づく醸造行為に関する基準への適合状況</li> <li>○:全ての項目に適合する場合</li> <li>△:容器容量のみ適合しない場合</li> <li>※:容器容量以外にも適合しない項目がある場合</li> <li>-:不明</li> <li>その他</li> <li>ワイン情報数 (1) 出品確定</li> <li>ワイン情報数 (1) 出品確定</li> </ul> |     |       |
| 日本ワイノコンクール実行委員会事務局<br>〒400-8501 山梨県甲府市丸の内1 丁目6-1 (山梨県産業労働部地域産業振興課内)<br>電話 055-223-8871 FAX 055-223-1589                                                                                                    |     |       |

6. 出品確定後はボタンの表示が変わり、出品用各種ラベルの印刷ができるようになります
 ※ 「出品票(箱同梱用)」、「出品票(箱外張用)」、「ワイン貼付票」、「出品前チェックリスト」

| 日本ワインコンクール                                                                                                    | 2017                                                                                                    | トップ ログアウト |
|----------------------------------------------------------------------------------------------------|----------------------------------------------------------------------------------------------------|-----------|
| <ul> <li>■ E Uワイン法に基づく</li> <li>○:全ての項目に通信</li> <li>△:容器容量のみ通信</li> <li>×:容器容量以外にモー:不明</li> <li>その他</li> </ul> | く醸造行為に関する基準への適合状況<br>合する場合<br>合しない場合<br>5適合しない項目がある場合        一       出品票(箱向棚用)を印刷       出品票(箱外蛋用)を印刷       1日       ワイン貼付票を印刷       出品前チェックリストを |           |